# Instrucciones de registro para nuevos usuarios

## DISEÑO Y PATRIMONIO RURAL

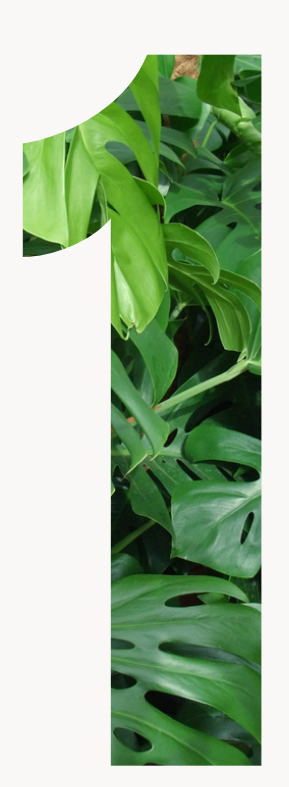

### Regístrate como usuari@

- Si ya has realizado alguno de nuestros cursos, **no es necesario registrarse de nuevo**.
- Puedes acceder con tu antiguo usuario/correo electrónico.
- Si no puedes acceder a tu cuenta, puedes recuperarla dando click a **"Recuperar contraseña"**

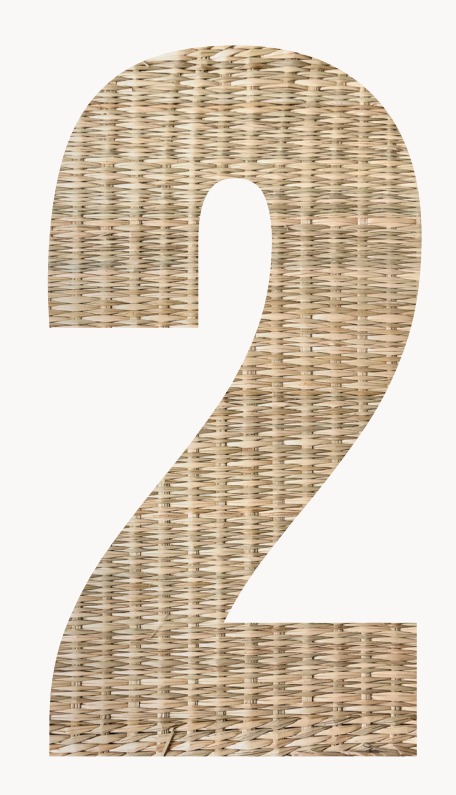

## Verifica tu cuenta

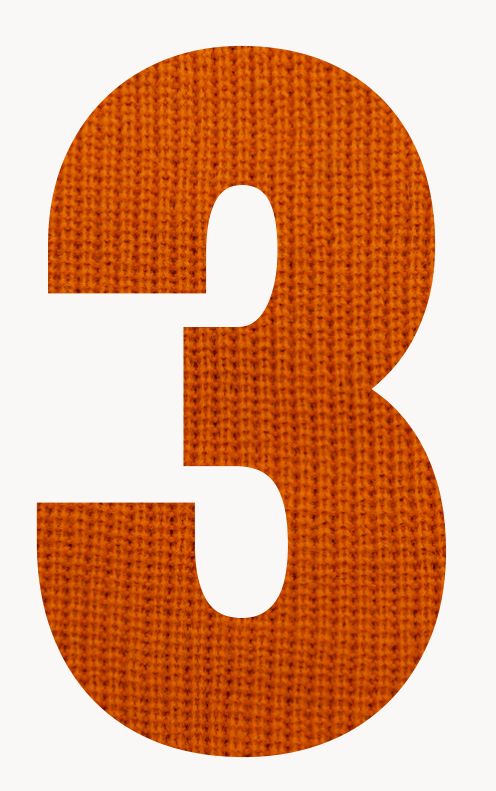

#### Elige tu curso

Financia:

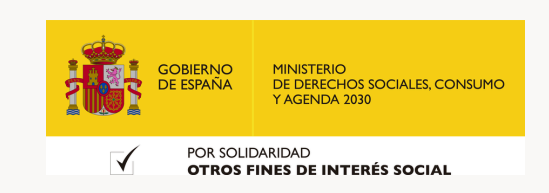

Realiza:

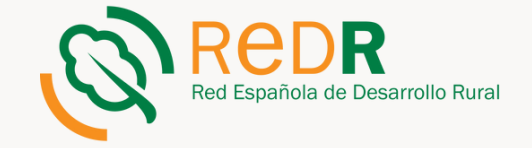

# Instrucciones de registro para nuevos usuarios

## DISEÑO Y PATRIMONIO RURAL

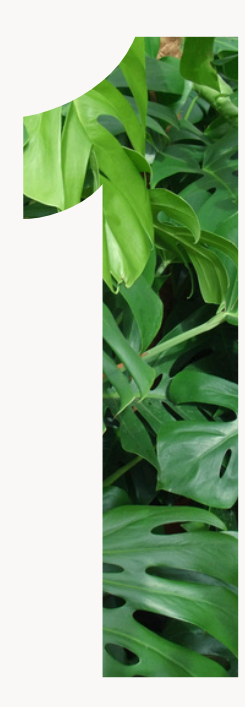

#### **Regístrate como usuari@**

- Accede a través del siguiente enlace: <u>https://cursoods.redr.es/login/index.php</u>
- Registrarse como usuari@
- Una vez introducidos todos los datos haz click en "Crear cuenta"

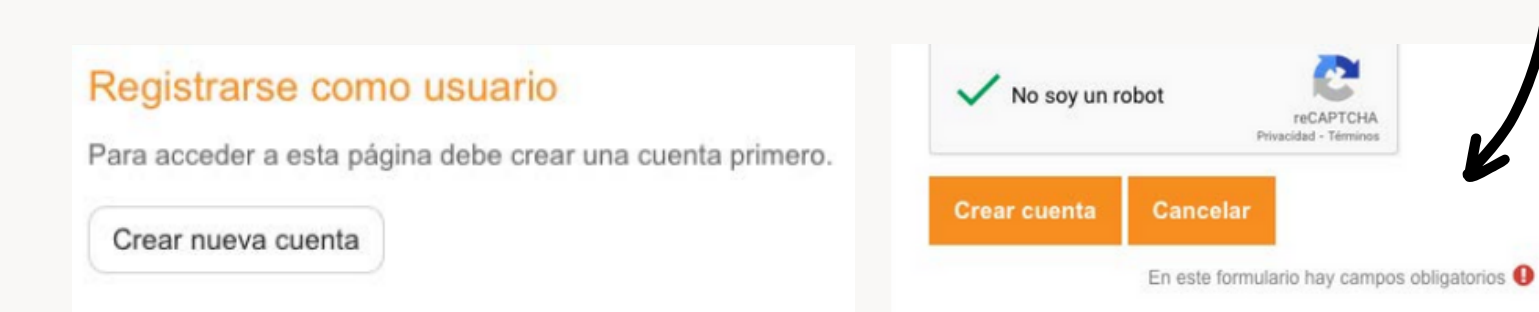

### Verifica tu cuenta

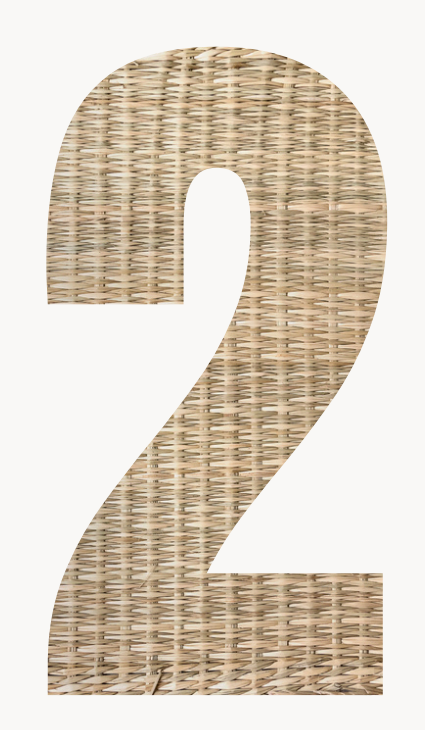

Cuando la cuenta está creada, llegará un mensaje a tu correo electrónico con un enlace

- Si ya has realizado alguno de nuestros cursos, **no** es necesario registrarse de nuevo.
- Puedes acceder con tu antiguo usuario/correo electrónico.
- Si no puedes acceder a tu cuenta, puedes recuperarla dando click a **"Recuperar contraseña"**

#### sobre el que se tiene que hacer clic para verificar la cuenta

Hemos enviado un correo electrónico a

En él encontrará instrucciones sencillas para concluir el proceso.

Si tuviera alguna dificultad, contacte con el Administrador del Sistema.

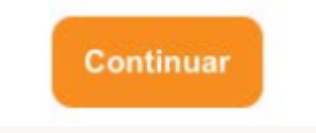

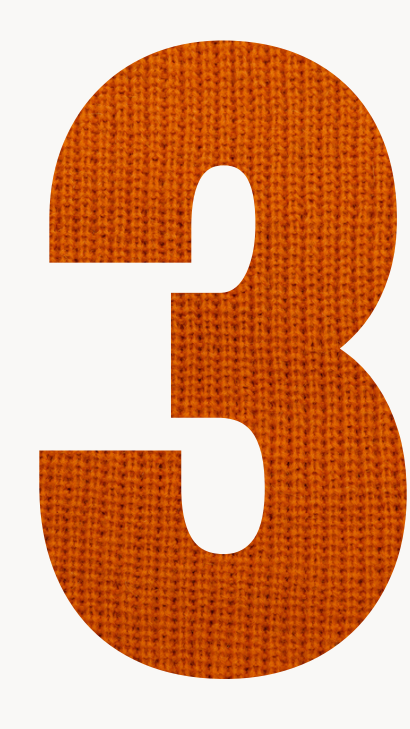

#### Elige tu curso

- Tras abrir el enlace y, una vez dentro de la plataforma, haz clic en "Matricularme" en el/los curso/s que desees.
- Auto-matriculación (Estudiante)

No se requiere clave de matriculación

Matricularme

 Siguiendo estos pasos ya estaría completo el proceso de matriculación. Y aparecerá el siguiente mensaje:

Está matriculado en el curso.

Financia:

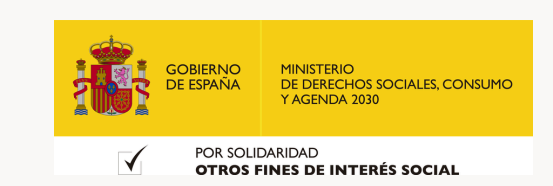

Realiza:

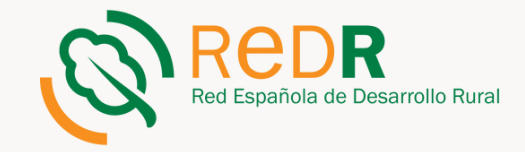